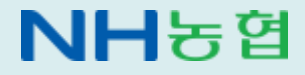

https://nh.kacnet.co.kr

# 2025년 (주)고려아카데미컨설팅

# 농협 신규직원 통신연수 학습안내

꼭! 학습시작 전 읽어보세요

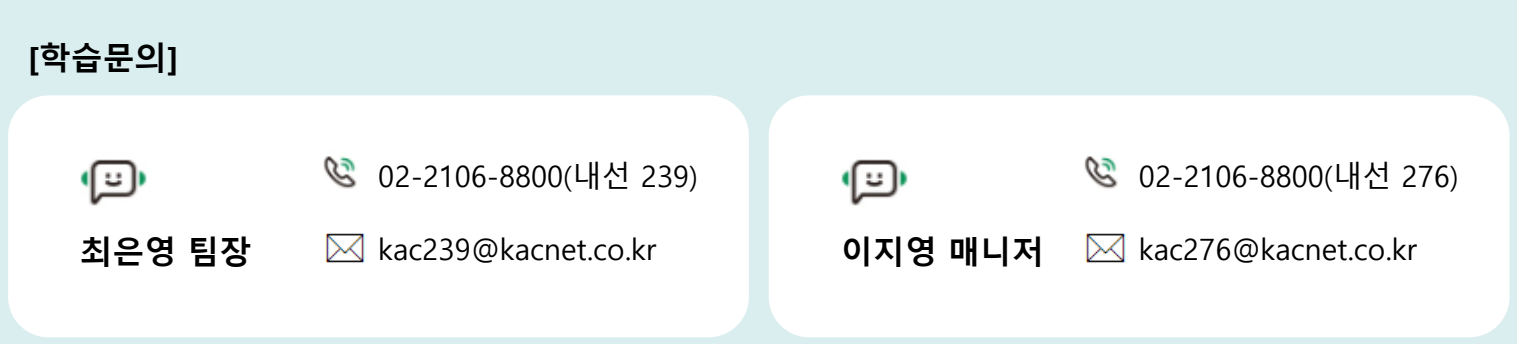

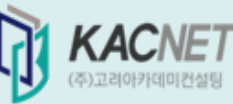

# 원격훈련 수강자 유의사항

귀하께서 진행하실 훈련과정은 근로자직업능력개발법 제24조의 규정에 의하여 고용노동부장 관(한국기술교육대학교)으로부터 직업능력개발훈련 과정으로 인정받았습니다.

본 과정의 훈련비는 귀하의 사업주가 전액 부담하며 사업주에 대한 직업능력개발훈련지원규 정 제8조 및 소정의 수료기준에 의하여 수료한 경우, 귀하가 소속해 있는 사업주는 훈련생 1인 당 지원한도 내에서 고용노동부로부터 고용 보험기금에서 훈련비용을 지원받을 수 있습니다.

따라서 귀하께서는 다음 사항에 유의하여 훈련에 임해주시기 바랍니다.

----- 다 음 ------

가. 교재는 지방노동관서로부터 인정받은 교재 이외는 배포되지 않습니다.

- 나. 평가를 위한 과제 및 평가지 등은 매월 1회 이상 제출하여야 하며, 주단위 학습은 80% 이 상 참여해야 합니다. 정해진 수료기준을 충족하지 못한 경우 수료할 수 없습니다.
- 다. 과제, 평가지 등의 대리·허위 작성 및 기타 부정한 방법으로 수료한 경우 수료가 취소되며, 향후 귀하가 소속되어 있는 사업주는 1년간 고용보험법상의 직업능력개발훈련 비용 지원 을 받을 수 없게 될 수도 있습니다.

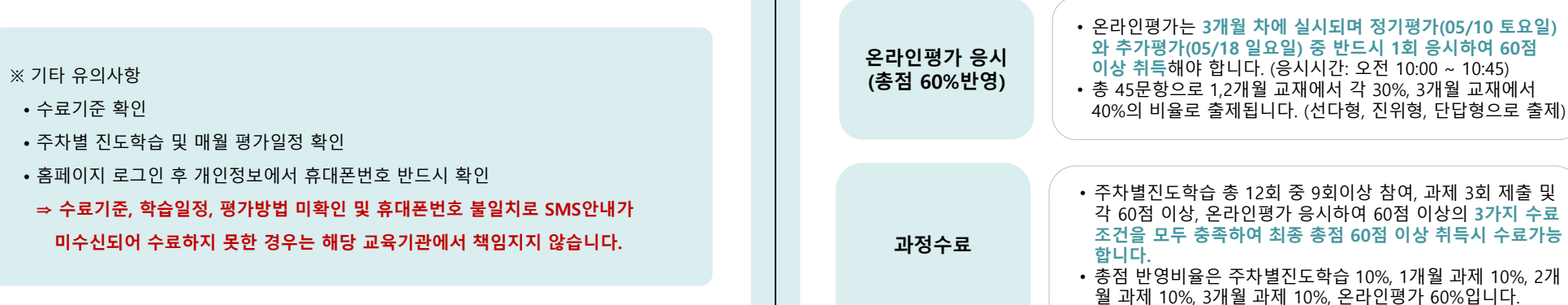

# 통신연수 안내

통신연수는 우편매체를 통해 교재를 보내고 수강생이 자율 학습을 진행하면서 평가항목을 인 터넷을 통해 제출하면 이를 강사가 첨삭 지도한 후 수강생에게 다시 피드백하는 형식으로 이루 어집니다. 따라서 학습에 참가하는 여러분 스스로의 노력이 매우 중요하오니 현업이 많이 바쁘 시더라도 학습 진행일정에 따라 충실히 학습을 진행해 주시기 바랍니다.

참여합니다.

자율적인 계획에 따라, 매월 교재 1권씩 학습을 진행합니다.
동영상 강의는 교육의 효과를 높이기 위해 부가적으로 제공

되는 서비스로 수료기준 및 출제범위에 반영되지 않습니다.

• 7일 단위로 1회 학습장에 접속하여 객관식 4지선다 퀴즈에

1개월, 2개월, 3개월 총 3회의 과제를 마감일 이내 작성하여 제출해야하며, 매개월별 과락 60점이 적용됩니다.

• 과제는 교재에서 논술형으로 출제되며, 개강일부터 확인할

수 있으나 3주차부터 작성/중간저장/제출이 가능합니다.

• 첨부파일로 과제제출 시 보안해제하여 제출 바랍니다. 보안

• 3개월간 총 12회 중 9회이상 참여 필수입니다.

해제 되지 않은 파일 제출시 0 점 처리 됩니다.

🦳 학습진행 방법

자율학습

주차별 진도학습

(총점 10%반영)

과제제출

(총점 30%반영)

-2-

학습일정

#### 전체 학습기간 : 2025년 02월 24일 ~ 2025년 05월 23일

#### ◆ 주차별 진도학습 참여 일정

| 개월         | 구분       | 참여기간                | 수료기준                                     | 총점반영 |
|------------|----------|---------------------|------------------------------------------|------|
|            | 1주차 진도학습 | 02-24(월) ~ 03-02(일) | 3개월 간<br>총 12회 중<br>9회 이상 참여<br>(과락기준없음) | 10%  |
| 1개의        | 2주차 진도학습 | 03-03(월) ~ 03-09(일) |                                          |      |
| 1/11월      | 3주차 진도학습 | 03-10(월) ~ 03-16(일) |                                          |      |
|            | 4주차 진도학습 | 03-17(월) ~ 03-23(일) |                                          |      |
|            | 1주차 진도학습 | 03-24(월) ~ 03-30(일) |                                          |      |
| 2개월<br>3개월 | 2주차 진도학습 | 03-31(월) ~ 04-06(일) |                                          |      |
|            | 3주차 진도학습 | 04-07(월) ~ 04-13(일) |                                          |      |
|            | 4주차 진도학습 | 04-14(월) ~ 04-23(수) |                                          |      |
|            | 1주차 진도학습 | 04-24(목) ~ 04-30(수) |                                          |      |
|            | 2주차 진도학습 | 05-01(목) ~ 05-07(수) |                                          |      |
|            | 3주차 진도학습 | 05-08(목) ~ 05-14(수) |                                          |      |
|            | 4주차 진도학습 | 05-15(목) ~ 05-23(금) |                                          |      |

#### ◆ 과제/온라인평가 참여 일정

| 개월         | 구분              | 참여기간                | 수료기준              | 촘점반영 |
|------------|-----------------|---------------------|-------------------|------|
| 1개월        | 과제              | 03-10(월)~ 03-23(일)  | 60점 이상<br>(과락 적용) | 10%  |
| 2개월        | 과제              | 04-07(월) ~ 04-23(수) | 60점 이상<br>(과락 적용) | 10%  |
|            | 과제              | 05-08(목) ~ 05-23(금) | 60점 이상<br>(과락 적용) | 10%  |
| 3개월        | 온라인평가<br>(정기평가) | 05-10(토)            | 60점 이상            | 60%  |
|            | 온라인평가<br>(추가평가) | 05-18(일)            | (과락 적용)           |      |
| 최종 수료결과 발표 |                 | <br>추               | 후공지               |      |

# 수료기준

아래의 기준을 모두 충족하고 총점 60점 이상 수료가 가능합니다. \* 총점 반영비율: 주차별 진도학습 10%, 과제 30%(각 개월차 10%), 온라인평가 60%

#### 주차별 진도학습

- 매주 정해진 기간 내에 퀴즈 풀이 (매월 학습시작일로부터 7일 단위)
- 사지선다형 퀴즈 2~3문제 출제되며, 총점 10% 반영
- 3개월 간 총 12회 중 9회 이상 참여(4회 이상 미참여시 미수료)

#### 과제

- 교육시작일부터 과제문제확인 가능, <mark>작성 및 제출은 매월 3주차부터 가능</mark>
- 매 개월차의 학습종료일 PM 11시 50분까지 제출 (저장된 답안이 있는 경우 자동제출)
- 제출 유예기간이 없으며, 모사(동일)답안 발견 시 해당문항 0점 처리
- 과제 제출 시 첨부파일은 반드시 보안해제 후 제출(보안 미해제 파일 0점 처리)
- ▶ 매 개월차 점수 각각 60점 이상 (총 3회 중 1회라도 60점 미만 시 미수료)

#### 온라인평가

- 정기평가일(05/10\_토) 또는 추가평가일(05/18\_일) 중 반드시 1회 응시(중복응시 불가)
- 정기/추가평가일 중 1회라도 응시하지 못하거나 평가점수가 60점 미만 시 미수료
- 추가평가일에 응시할 경우 취득점수의 5% 감점
- ▶ 지정일 1회 응시하여 60점 이상

#### 미수료 예시

(1) 1개월 과제 70점, 2개월 과제 70점, 3개월 과제 70점, <u>온라인평가 50점</u> 취득 → 총점은 60점 이상이나, 온라인평가의 과락 적용으로 미수료
(2) 1개월 과제 70점, 2개월 과제 70점, <u>3개월 과제 50점</u>, 온라인평가 100점 취득 → 총점 60점 이상, 온라인평가가 100점이나 3개월 과제의 과락 적용으로 미수료
(3) 1,2,3개월 과제 모두 70점, 온라인평가 100점 취득, <u>주차별 진도학습 8회</u> 참여 → 총점 60점으로 수료점수 충족하나 주차별 진도학습 9회 미만으로 미수료

# 학습사이트 안내

1. 학습사이트 접속방법

# https://nh.kacnet.co.kr

### ◎ 로그인

아이디(ID), 초기 비밀번호(PW)는 모두 nh개인번호 입니다. (개인번호가 1234567인경우 nh1234567 입력)

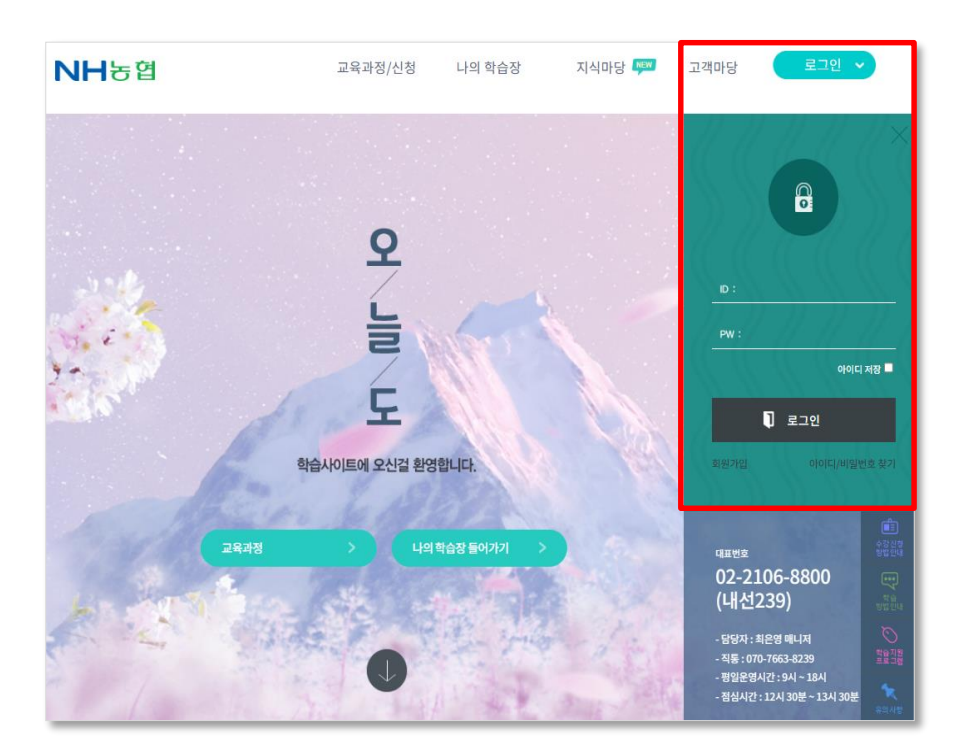

### ◎ 학습장 입장

과정명 옆 [입장]을 클릭하여 학습장에 접속 합니다.

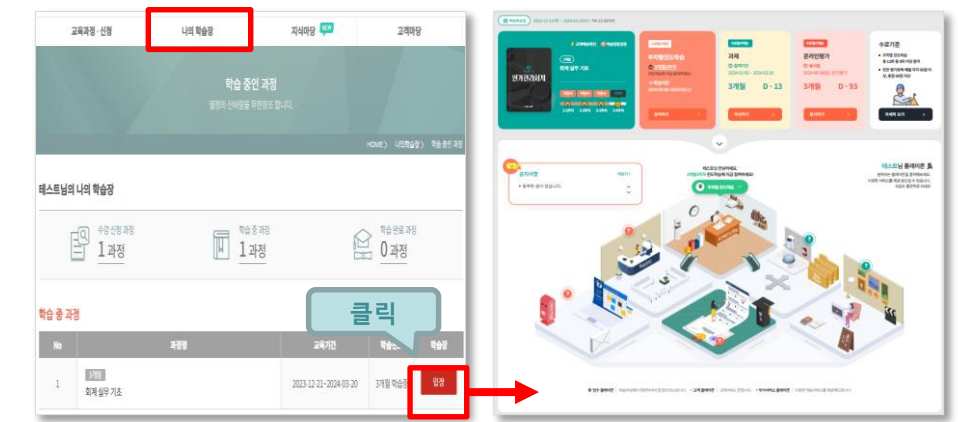

# ◎ mOTP인증

본 과정은 노동부 고용보험 환급 과정으로 'mOTP 인증' 후 진행이 가능합니다.

① 원격훈련기관 mOTP 앱설치 (최초 실행 시 mOTP 패스워드 설정) ② 화면의 6자리 번호를 입력 후 인증

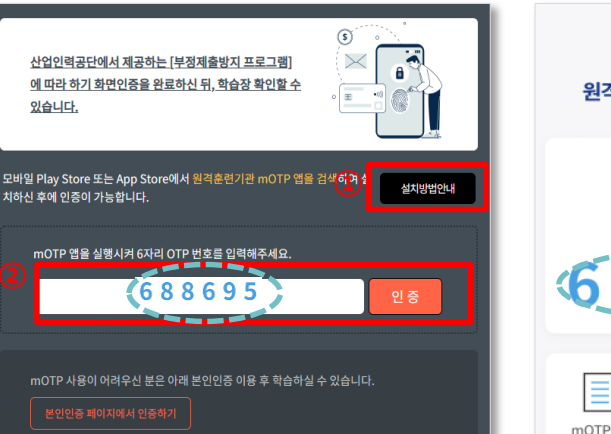

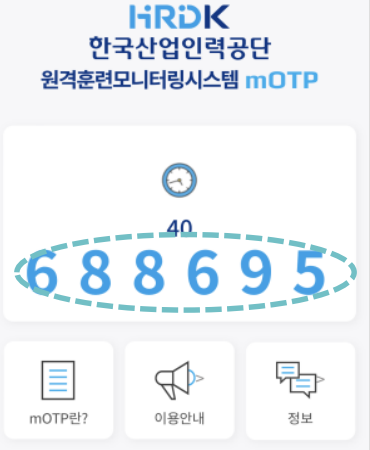

# 2. 주차별 진도학습 참여방법

◎ 모바일 참여방법

※ 주차별 진도학습에 한하여 모바일 참여가 가능하며,

과제 및 온라인평가는 모바일 기기에서 진행 불가합니다. (PC에서만 참여 가능)

① 모바일 어플 🚉 또는 웹페이지(https://nh.kacnet.co.kr) 접속 후 로그인

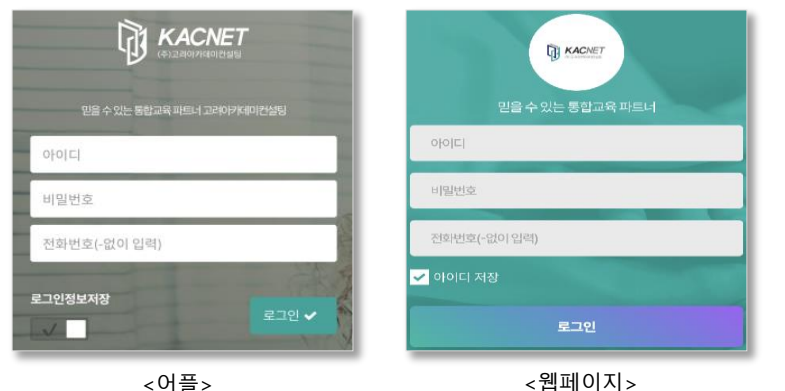

<어플>

#### ② 주차별 진도학습 참여

- 로그인 후 학습장 입장
- '퀴즈 응시하기' 클릭하여 해당 주차의 답안을 모두 선택한 후 [제출하기] 클릭

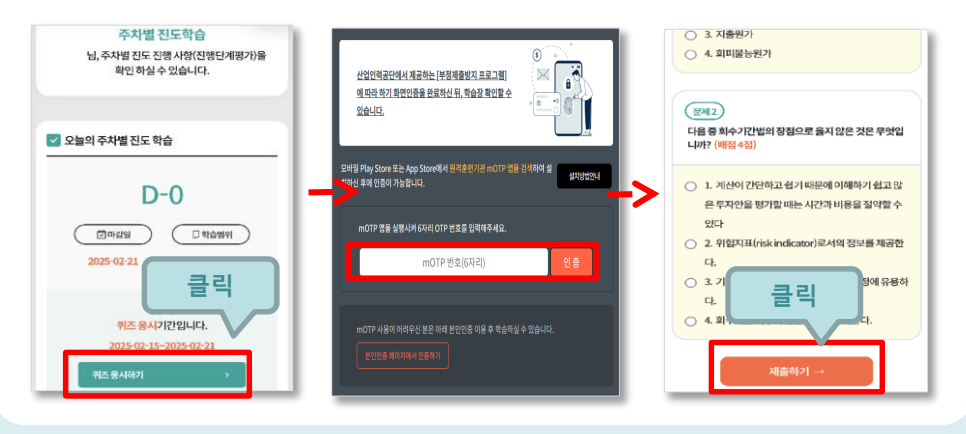

#### ◎ PC 참여방법

#### ① 학습장 접속 후 '주차별진도학습'의 [참여하기] 클릭

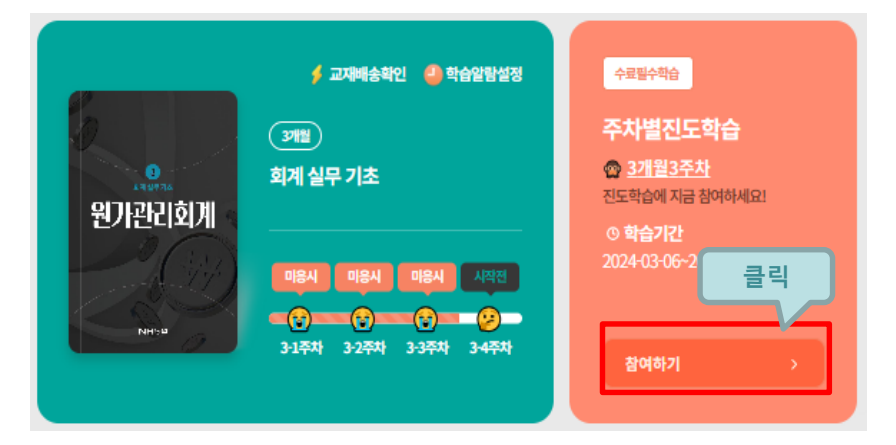

### ② mOTP앱 실행 하여 확인한 6 자리 번호 입력 후 인증 진행

#### ③ 해당 주차의 답안을 모두 선택 한 후 [제출하기] 클릭

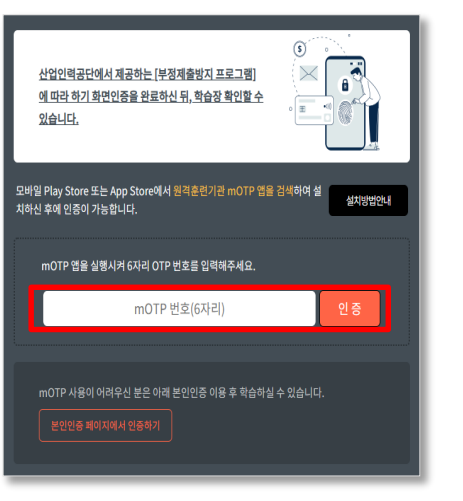

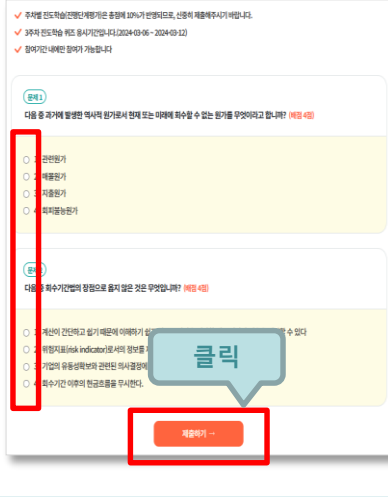

3. 과제 제출 방법

- 매 개월 3번째 주차 시작일 부터 월별 제출 마감일 PM 11시 50분까지 제출이 가능합니다.
- 지연 제출이 불가하며, 작성해놓은 부분까지 마감시간에 자동제출 처리됩니다.
- 첨부파일로 과제를 제출하는 경우 보안해제 되지 않은 파일 제출 시 0점 처리 되오니 반드시 보안해제 후 파일을 제출해주시기 바랍니다. ※ 보안해제 방법
  - 파일선택 후 마우스 오른쪽 버튼 클릭 → 보안문서 관리 → 암호화 해제
     보안해제 여부 확인은 사외 PC에서 정상적으로 열리면 해제 완료된 파일입니다.
  - 오한에게 여구 확인는 자외 PC에서 성성적으로 걸다면 에게 완료된 파걸겁니다
- 과제는 자신이 학습한 1개월간의 성과를 나타내는 것이므로 신중하게 작성하 여 매월 정해진 제출 기일까지 제출하시기 바라며, 완벽하게 작성하지 못하셨 더라도 부분점수가 있으니 아는 만큼이라도 성의 있게 작성해주시기 바랍니다. (제출 후 수정 불가)
- 과제 작성 및 제출은 PC에서만 가능합니다.

#### ◎ 과제 제출 방법

|                                             | 전체 평가 확인                                                                                                    |            |
|---------------------------------------------|----------------------------------------------------------------------------------------------------|------------|
| <del>◆코립수학☆</del><br>과제                     | ・     ・     ・     ・     ・     ・     ・     ・     ・     ・     ・     ・     ・     ・     ・     ・     ・     ・     ・     ・     ・     ・     ・     ・     ・     ・     ・     ・     ・     ・     ・     ・     ・     ・     ・                                                                                                        |            |
| © 참여기간<br>2024-03-06~2024-03-20<br>3개월 D-13 | ा प्राप्त कर के किस के किस के किस के किस के किस के किस के किस के किस के किस के किस के किस के किस के किस के किस<br>किस के किस के किस के किस के किस के किस के किस के किस के किस के किस के किस के किस के किस के किस के किस के किस के<br>किस के किस के किस के किस के किस के किस के किस के किस के किस के किस के किस के किस के किस के किस के किस के किस के                                                                                                     | 클릭<br>~~~~ |
| 클릭                                          | (1) 전 (1) 전 (1) T (1) T | RANKS      |
|                                             | <ul> <li>EV. 77</li> <li>EV. 78</li> <li>EV. 74</li> <li>EV. 74</li> <li>EV. 74</li> <li>EV. 74</li> <li>EV. 74</li> <li>EV. 74</li> <li>EV. 75</li> <li>EV. 75</li></ul>                                                                                                    |            |

#### ① 학습장 접속 후 '과제'의 [작성하기] 클릭하여 작성화면으로 이동

#### ② mOTP 인증 진행 후 과제 화면으로 이동

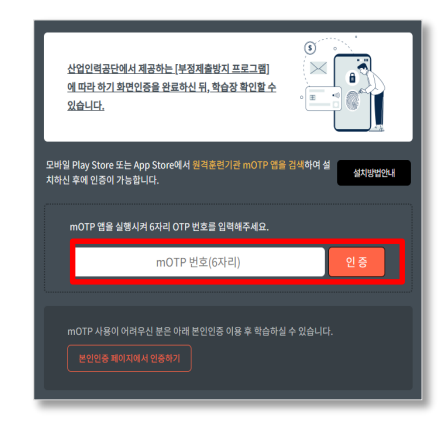

#### ③ 개월별로 3문제가 제공되며, 각 문항 모두 작성 후 제출

| म्म<br>स्रास्टर्थम | 유의사항<br>과제한 방향 휴가 및 가나, 문제 변호를 분해<br>고제한 방향 휴가 및 가나, 문제 선호를 분해<br>유사 전체 하고 저십 만큼 모습으로 구분이 됩니<br>해서 전체 하고 저십 만큼 나는 유명이었다.<br>적 성상 후 유용하지 않고 제계 적용한 인하나<br>- 인터 관련에서 온 법을 내용하기 및 유명하기 | 하시면 과제로 이용합니다.<br>고,<br>                                         | 1911 주의 부탁 드립니다.<br>니다.<br>1911년(141)<br>1911년(141) |
|--------------------|----------------------------------------------------------------------------------------------------|------------------------------------------------------------------|-----------------------------------------------------|
| and a              | 카세 1                                                                                                    | 과제 2                                                             | 21413                                               |
| COREST (C)         | 보조부감과 함께의 북도한 부조합위험 보조라가 해<br>[14] 11년 보조 지수가 환자가 한 부조가 한 북도가 감각 비<br>요소를 제가한 한 각가에 대해 상당하십니요<br>(14월 36)                                                                           | 한 전시대로, 보츠와 국과적 또 방영한 환가는 당신<br>문제지 않는 구전 방영철 수 있는 문제된 3가지가<br>- | 1의 제포트 가지-F1.<br>위 보트 무관원가 해당 시 그라에서 비는 2기지<br>601  |
|                    |                                                                                                    |                                                                  | 다음문제                                                |

※ 왼쪽에 중간저장, 다운받기 가능
※ 문제 상단에 문항 번호를 클릭하여 문항 이동
※ 모든 과제를 작성해야 [최종제출하기] 가능
※ 과제는 설명형/논술형으로 정확한 키워드 및 부연설명까지 작성하셔야 점수가 부여되므 로 참고바랍니다.

# 3. 온라인평가 응시방법

- 평가일정 : 정기평가 2025년 05월 10일(토요일) / 추가평가 05월 18일(일요일)
- 평가시간(정기평가/추가평가 동일) : 오전 10:00 ~ 10:45(45분)
- 평가문항 : 45문항 (선다형, 진위형, 단답형)
- 1회만 응시 가능 (정기평가 응시 후 추가평가 응시 불가)
- ※ 추가평가에 응시할 시 취득점수의 5% 감점이 있습니다. 단, 부득이한 사유로(천재지변, 공무, 직계가족 경조사 등) 정기평가에 응시 하지 않은 경우 추가평가 응시 전 증빙서류(해당부서장의 확인서, 미응시사 유서 등) 를 첨부하여 제출 시 사유를 인정하여 감점이 없습니다.

#### ◎ 온라인평가 응시 방법

#### ① 학습장 접속 후 '온라인평가'의 [응시하기] 버튼 클릭

|                                          | 전체 평가 확인                                                                                                    |    |
|------------------------------------------|----------------------------------------------------------------------------------------------------|----|
| <del>수로월수학습</del><br>온라인평가               | ●<br>●<br>●<br>●<br>●<br>●<br>●<br>●<br>●<br>●<br>●<br>●<br>●<br>●                                                                                                    |    |
| 0 응시일<br>2025-05-10(토) 정기평가<br>3개월 D - 0 | (中国)     (中国)     (中国) | 클릭 |
| 클릭<br>응시하기 >                             | C         EVENT           C         EVENT           C         EVENT           C         EVENT           C         EVENT           C         EVENT           C         EVENT           C         EVENT           C         EVENT           C         EVENT           C         EVENT           C         EVENT           C         EVENT           E         EVENT                                                                                                    |    |

#### ② 주차별 진도학습/과제와 동일하게 mOTP인증 후 응시 진행

- 온라인평가는 해당 날짜 지정시간에만 응시가 가능합니다.
- 응시시작 10분전 접속하여 대기해주시기 바랍니다.

| 안가관<br>원가관리회계<br>Notes | <ul> <li>✓ 모든 문항들이 후에는 [계출하기] 를 클릭하여 안료해주셔야 응시안요 됩니다.</li> <li>● 제환시간 동안만 응시 가능하며, 응시청이 달히더라도 재합시간은 계속 출어들이 재한시간이 지나면 저정된 답안만 자동제출 치리됩니다. 제용<br/>시는 불가하으니 제한시간 내에 모든 문항들이 후 제출해주시가 비합니다.</li> </ul> |
|------------------------|----------------------------------------------------------------------------------------------------|
|                        | 0 L 0<br>0 2 X<br>(स्थ्र2<br>(श्रथ्र2)                                                                                                    |
|                        | 0 1.0<br>0 2.X<br>₩45                                                                                                    |
|                        | 을 무엇이라고 합니까? (배왕 3왕)                                                                                                    |

※ 온라인평가 시작 후 제한시간 내에만 응시가능, 재응시 불가
※ 제한시간이 지나면 저장된 부분까지 자동 제출됩니다.
※ 2개의 PC에서 중복 접속한 경우 부정행위로 간주하여 0점 처리 됩니다.

# 최종 수료결과 확인

#### ◎ 첨삭 결과 확인

- 과제
- 개월차별 학습마감일로부터 10일 이후 [학습장]에서 확인 가능
- 온라인평가
- 결과확인 기간 : 추후공지

### ◎ 수료결과 반영

- 수료자 : 종합인사고과 준칙에 의함
- 미수료자 : 패널티 사내 문의

## ◎ 수료증 출력

- 학습사이트 로그인 후 [학습 완료 과정]을 클릭하면 기존 종료된 교육과정 리스트가 나 옵니다.
- 원하는 과정의 [수료증 출력] 버튼을 클릭하면 수료증 출력이 가능합니다.

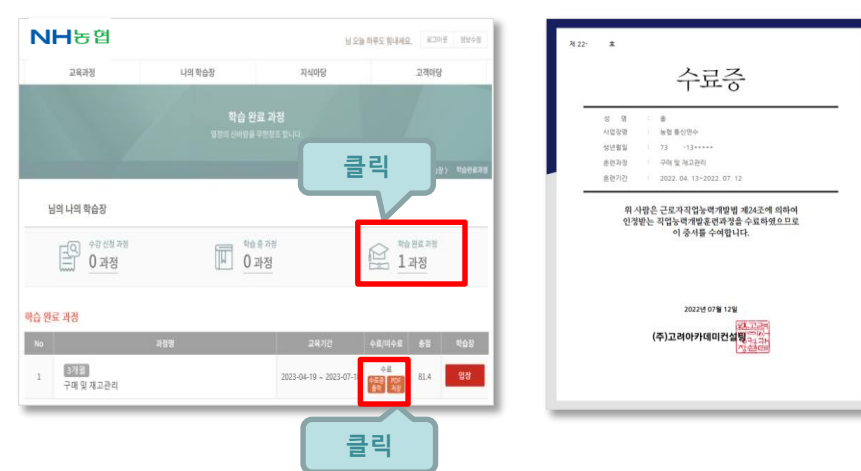

# 기타 홈페이지 이용

### ◎ 동영상 시청

- 학습장 왼쪽메뉴에서 [학습플러스]를 클릭하면 [학습목표 달성! 영상강의] 메뉴를 확인 할 수 있습니다. 리스트에서 원하는 강의를 선택하여 [영상보기]를 클릭합니다.
- 동영상 강의는 교육의 효과를 높이기 위하여 부가적으로 제공하는 것이므로 수료기준 및 평가 출제 범위에 반영되지 않습니다. 학습자 스스로 자율적으로 참여하시는 부분 으로 당해 12월까지 동영상 강의 이용이 가능합니다.

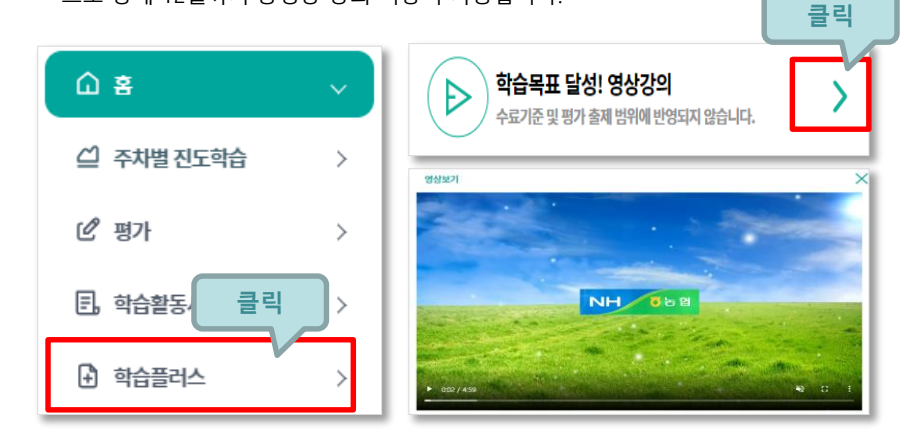

### ◎ 공지사항 및 1:1문의

- 공지사항은 학습사이트 첫 화면 또는 학습장 메인 플레이존 등에서 확인할 수 있습니다.
- 학습문의는 학습장 왼쪽 메뉴 또는 메인 플레이존에서 확인 할 수 있습니다.

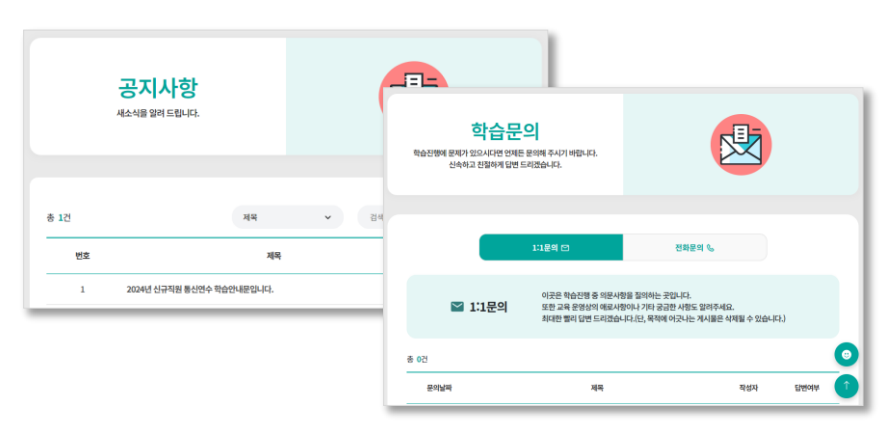